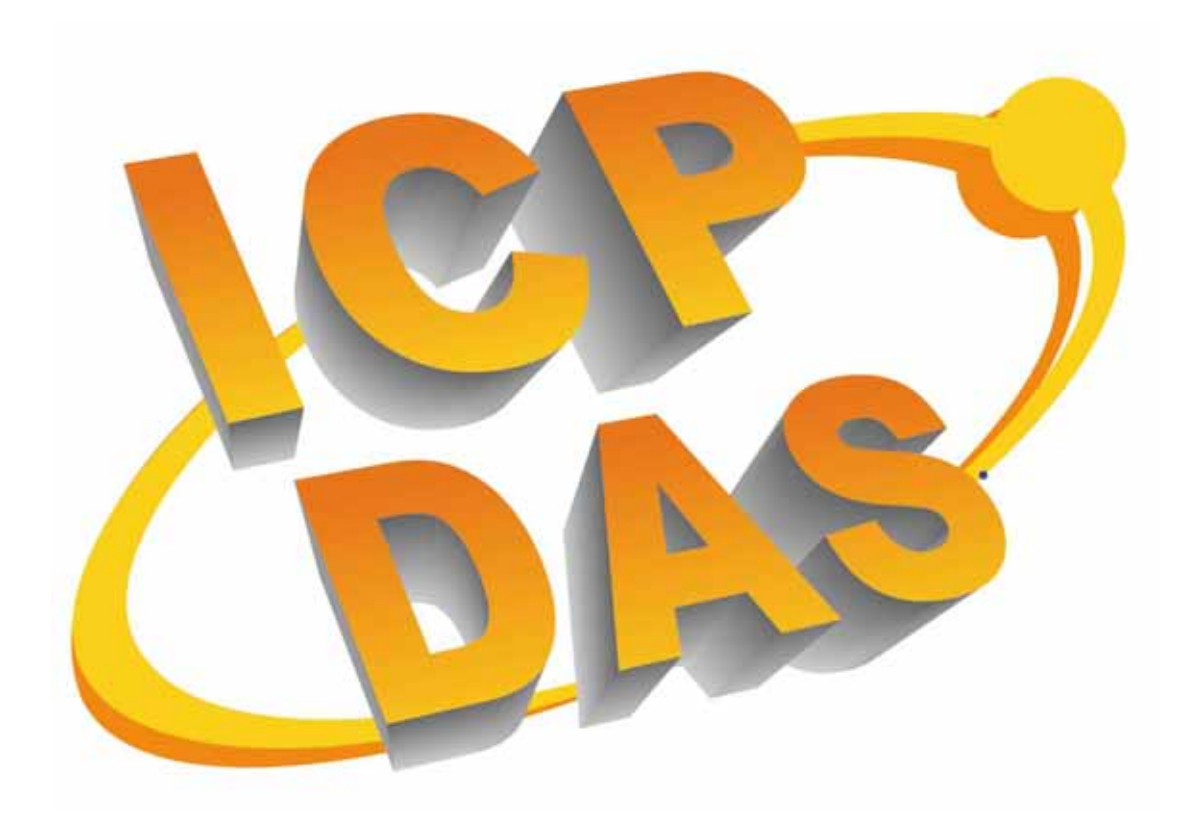

# DCON\_FUN

User's Manual

# (Version 1.0) Dynamic Link Library (DLL) for DCON (I-7000/8000/87K) Series Modules

# Warranty

All products manufactured by ICPDAS Inc. are warranted against defective materials for a period of one year from the date of delivery to the original purchaser.

# Warning

ICPDAS Inc. assumes no liability for damages consequent to the use of this product. ICPDAS Inc. reserves the right to change this manual at any time without notice. The information furnished by ICPDAS Inc. is believed to be accurate and reliable. However, no responsibility is assumed by ICPDAS Inc. for its use, or for any infringements of patents or other rights of third parties resulting from its use.

# Copyright

Copyright 1997-2003 by ICPDAS Inc and all rights is reserved.

# **Trademark**

The names used for identification only maybe registered trademarks of their respective companies.

# License

The user can use, modify and backup this software on a single machine. The user may not reproduce, transfer or distribute this software, or any copy, in whole or in part.

# **Table of Contents**

| 1. II                                                                                                    | NTRODUCTION                                                                                                    | 4                                                                                      |
|----------------------------------------------------------------------------------------------------|----------------------------------------------------------------------------------------------------|----------------------------------------------------------------------------------------|
| 1.1.<br>1.2.                                                                                                    | FEATURE<br>ARCHITECTURES UNDER EVERY OS PLATFORM                                                                                                    | 4<br>5                                                                                 |
| 2. C                                                                                                    | DCON_FUN APPLICATION                                                                                                    | 6                                                                                      |
| 2.1.<br>2.2.<br>2.3.                                                                                                    | USING C LANGUAGE COMPILER FOR I-8000<br>USING VISUAL BASIC FOR PC<br>USING EMBEDDED VISUAL C++ FOR WINCON                                                                                                    | 6<br>11<br>13                                                                          |
| 3. C                                                                                                    | DEMO LIST                                                                                                    | 18                                                                                     |
| 3.1<br>3.2<br>3.3                                                                                                    | USAGE MODE OF DEMO FOR I-8000<br>USAGE MODE OF DEMO FOR PC<br>USAGE MODE OF DEMO FOR WINCON-8000                                                                                                    | 20<br>26<br>29                                                                         |
| 4. F                                                                                                    | FUNCTION LIST                                                                                                    | 38                                                                                     |
| <ul> <li>4.1.</li> <li>4.2.</li> <li>4.3.</li> <li>4.4.</li> <li>4.5.</li> <li>4.6.</li> <li>4.7.</li> <li>4.8.</li> <li>4.9.</li> <li>4.10.</li> <li>4.11.</li> <li>4.12.</li> <li>4.13.</li> </ul> | DCON_WRITE_DO<br>DCON_WRITE_DO_BIT<br>DCON_READ_DIO<br>DCON_READ_DIO_LATCH<br>DCON_CLEAR_DIO_LATCH<br>DCON_READ_DI_COUNTER<br>DCON_CLEAR_DI_COUNTER<br>DCON_VRITE_AO<br>DCON_READ_AO<br>DCON_READ_AO<br>DCON_READ_AI<br>DCON_READ_AI<br>DCON_READ_COUNTER<br>DCON_CLEAR_COUNTER<br>DCON_CLEAR_COUNTER<br>DCON_READ_OVERFLOW | 38<br>39<br>40<br>41<br>42<br>43<br>43<br>45<br>46<br>45<br>46<br>47<br>48<br>49<br>50 |
| APP                                                                                                    | ENDIX A                                                                                                    | 51                                                                                     |
| APP                                                                                                    | ENDIX B                                                                                                    | 53                                                                                     |

# 1. Introduction

The general Dcon function is a LIB or DLL functions designed for Minios7, Windows 95/98/2000/XP, or Wince and can use the same function interface on those platform.

# 1.1. Feature

|                         | 17000.DLL      | DCON_FUN       |
|-------------------------|----------------|----------------|
| Support protocol        | DCON protocol  | DCON protocol  |
| Method of communication | RS-232, RS-485 | RS-232, RS-485 |
| Support Module          | DCON series    | DCON series    |
|                         | modules        | modules        |
| Need Module ID?         | Yes            | No             |
| Function Number         | 100~           | 20~            |
|                         | Windows,       | Minios7,       |
| Support OS              | Wince          | Windows,       |
|                         |                | Wince          |
| Support Demo programs   | VB5,           | VB6.0,         |
|                         | VC5,           | EVC4.0,        |
|                         | Delphi,        | BC3.1          |
|                         | BCB3           |                |

|          | OS      | Hardware | Link name                 | Develop Environment |  |  |
|----------|---------|----------|---------------------------|---------------------|--|--|
|          | MiniOS7 | I-8000   | Dcon_8KI.lib<br>8000I.lib | BC3.01              |  |  |
| Platform | Windows | PC       | DCON_PC.dll<br>Uart.dll   | VC++6.0             |  |  |
|          | Wince   | Wincon   | DCON_CE.dll<br>Uartce.dll | EVC4.0              |  |  |

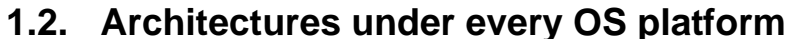

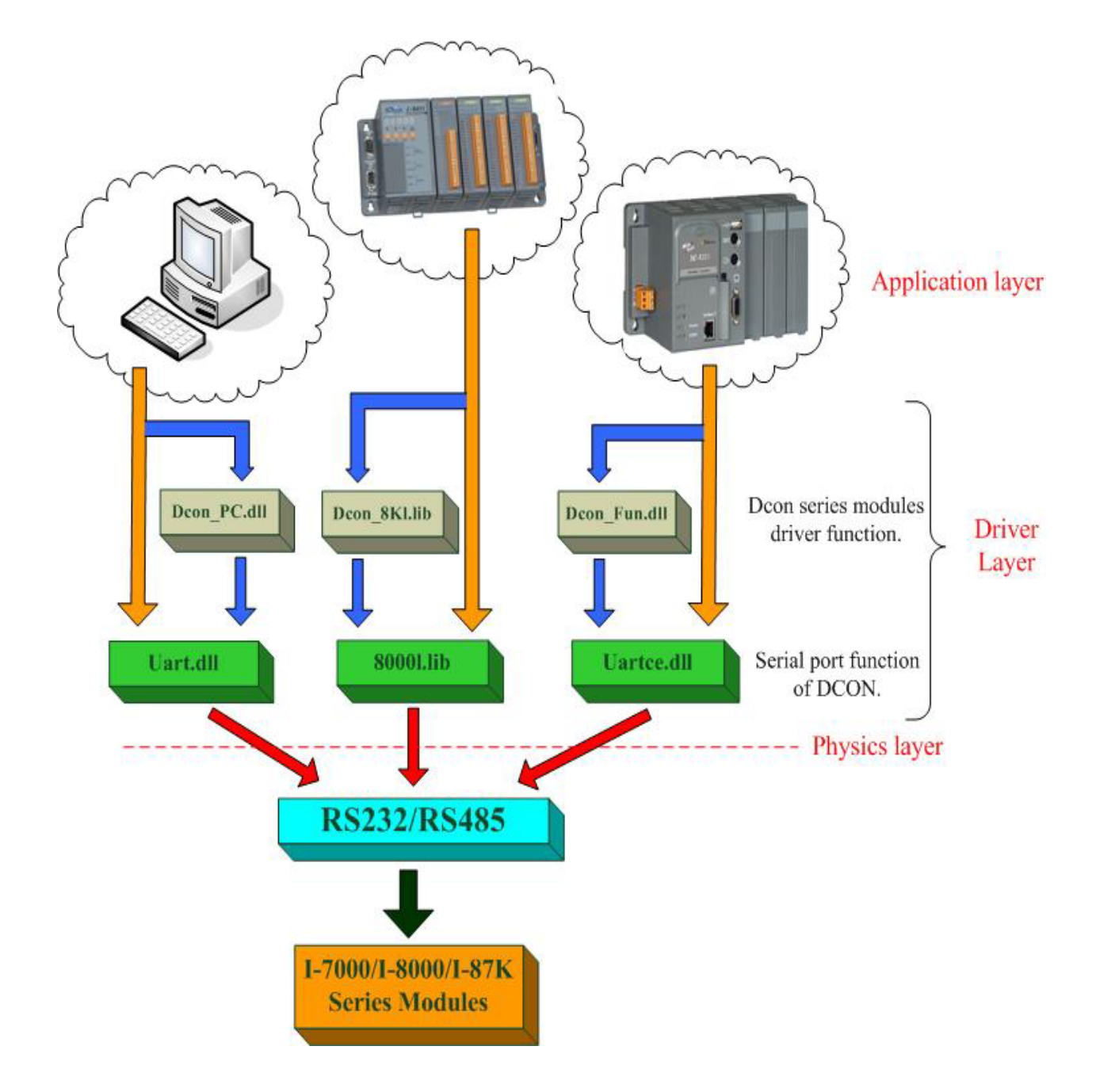

# 2. Dcon\_Fun APPLICATION

# 2.1. USING C language compiler for I-8000

The demo programs are tested OK under MiniOS7 and C language compiler .

Those usable compilers are shown as follows:

- TC 2.01
- TC++ 1.01
- BC++ 3.1
- MSC 6.0
- MSVC++ (before Version 1.52)

From Borland website, use can download the free TC2.01 and TC++1.01 compilers.

Website: http://community.borland.com/museum

The user of I-8000 series has to use these file to develop program as following:

- ♦ \Lib\8000e.lib  $\rightarrow$  function to deal with RS-232 or RS-485
- ♦ \Lib\8000.h
- ♦ \Lib\Dcon\_8K.lib  $\rightarrow$  function for A/D, D/A, D/I, D/O, Counter
- \Lib\Dcon\_fun.h

The key points for how to develop these demo programs are given as following:

Step 1: Create a new project file (\*.prj).

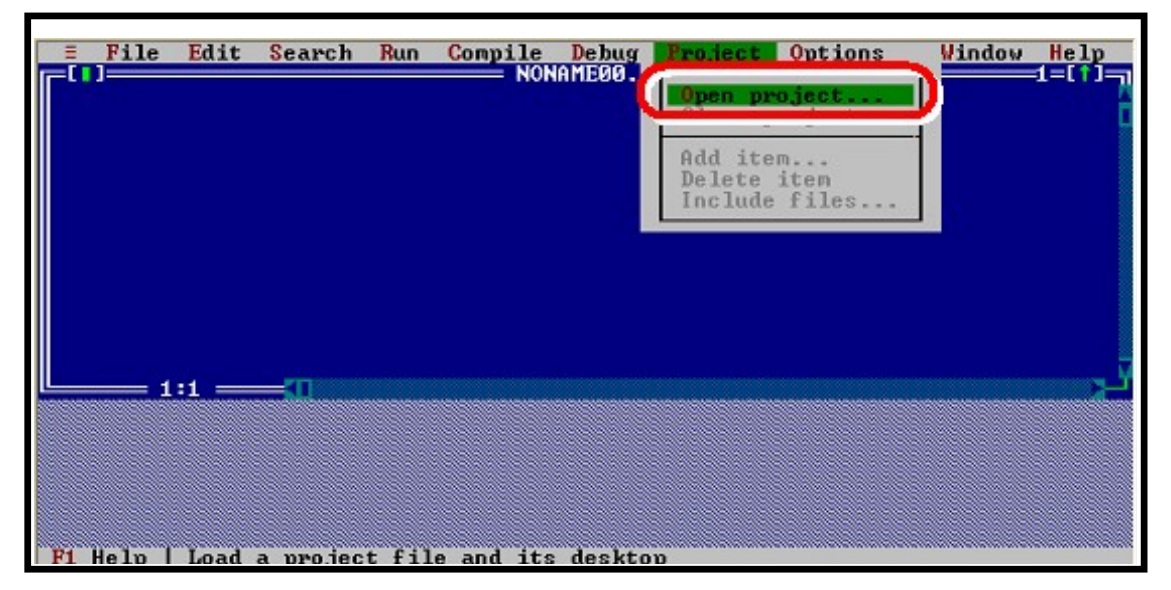

DCON\_FUN User's Manual, 2006.Aug , Version.1.0. -----6-

**Step 2:** Type the name of the project file and then click the **OK** button.

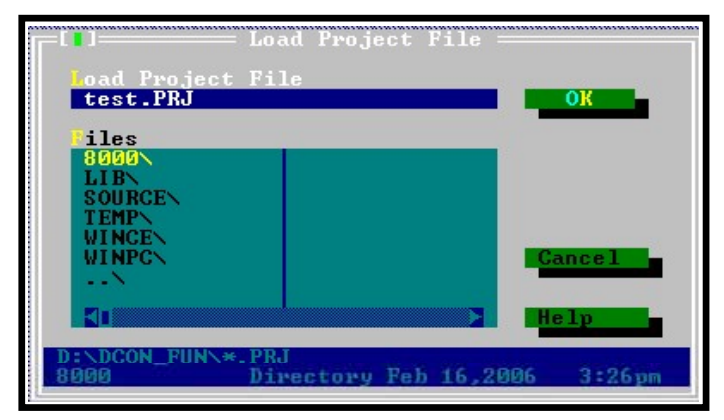

Step 3: Add all necessary files to the project.

| ≡ File Edit | Search Run | Compile Debug Provide NONAMEOD.C | oject Options<br>pen project<br>lose project<br>dd iten<br>ocal options<br>nclude files |      | W Help |
|-------------|------------|----------------------------------|-----------------------------------------------------------------------------------------|------|--------|
| File name   | Location   | Project: HELLO                   | Lines                                                                                   | Code | Bata   |

| ≡ File Edit   | Search Run Compil<br>N     | e Debug Project<br>ONAMEØØ.C | Options | Window He | 1p         |
|---------------|----------------------------|------------------------------|---------|-----------|------------|
|               | Add t                      | o Project List ==            |         |           |            |
|               | *.C<br>iles                |                              |         |           |            |
|               | TEST.C<br>8000<br>LIB      |                              | ldd     |           |            |
|               | SOURCEN<br>TEMPN<br>WINCEN |                              | ons     |           |            |
|               | É                          |                              | 181y .  | 2-[       | ור-ני      |
| TEST.C        | D:NDCON_FUNN#.C<br>TEST.C  | 8 Jul 18.2006                | 11:32an |           | 1          |
| Fi Heln Add f | ile to project items       |                              |         |           | <u>,</u> 1 |

Step 4: Select the source file and then click the Add button.

| = File             | Edit | Search            | Run C   | onpile<br>NON | Debug  <br>ME00.C | Project      | Options            | Vindov | Help       |
|--------------------|------|-------------------|---------|---------------|-------------------|--------------|--------------------|--------|------------|
|                    |      |                   |         | Add to 1      | roject            | list —       |                    | 1      |            |
|                    |      | ane<br>D:\D       | CON FUN |               | ALB               |              |                    |        |            |
|                    |      | Niles             |         | -             |                   |              |                    |        |            |
|                    |      | DCON              | _8KL.LI | B             |                   |              | dt                 |        |            |
|                    |      | ·••X              |         |               |                   |              |                    |        |            |
|                    |      |                   |         |               |                   |              | 000                |        |            |
|                    | 1 —  |                   |         | _             |                   |              |                    | -      | -          |
| File nam           | 8    | Red .             | _       | _             |                   |              | . <b>1</b>         | od.    | 2=[^]      |
| TEST.C<br>BROBE.LT | 8    | DENDCO<br>DCON_B  | N_FUNNL | 1858.111      | 1<br>726 May      | 9,2806       | 3:83pm             |        | n/a<br>n/a |
| DCON_SKL           | LIB  | The second second |         |               | 117 - HUURS       | - AURICE AND | - the state of the |        | n/a        |
|                    |      |                   |         |               |                   |              |                    |        | 10.00      |

Step 5: Select the function library and then click the Add button.

Step 6: Show full menus.

| ≡ P       | ile E   | dit | Search   | Run        | Compile | Debug      | Project | Options                                                    | Window               | Help  |
|-----------|---------|-----|----------|------------|---------|------------|---------|------------------------------------------------------------|----------------------|-------|
|           |         |     |          |            |         | in nao i s |         | Eull n                                                     | unius -              | On    |
|           |         |     |          |            |         |            |         | Compile<br>Transfe<br>Make<br>Linker<br>Debugge<br>Directe | er<br>er<br>er<br>er | •     |
|           |         |     |          |            |         |            |         | Enviro                                                     | nnent                | •     |
|           |         |     |          |            |         |            |         | Save                                                       | 9                    |       |
| *<br>[1]= | - 1:1   |     |          |            |         | ct: IES    | r —     |                                                            |                      | 2=[1] |
| Fil       | e nano  |     | Location | <b>9</b> 2 |         |            |         | Lines                                                      | Code                 | Data  |
| 9.00      | BE. LIB |     | LTB:     |            |         |            |         | 0/8                                                        | n/a                  | 0.20  |
| DCO       | N_BKL.  | LIB | LIB      |            |         |            |         | 8/A                                                        | 0×6                  | n×a   |
| 48        |         |     |          |            |         |            |         |                                                            |                      |       |

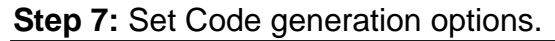

|       | Starth Add             | NONAMEDO.C          | Full n<br>Full n<br>C++<br>Opti<br>Sour<br>Mess<br>Name<br>Save | senus<br>senus<br>options.<br>mization<br>ce<br>ages<br>s |                                    |
|-------|------------------------|---------------------|-----------------------------------------------------------------|-----------------------------------------------------------|------------------------------------|
| A 1:1 | Location<br>Lin<br>Lin | —— Project: TEST —— | Lines<br>nZa<br>nZa<br>nZa                                      | Code<br>n/a<br>n/a                                        | 2=[1]<br>Data<br>n/a<br>n/a<br>n/a |

Step 8: Change the Memory model (large for 8000E.lib).

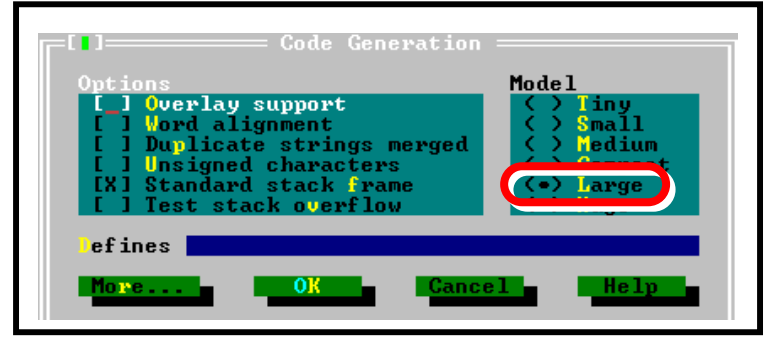

Step 9: Set the Floating Point to Emulation and the Instruction Set to 80186.

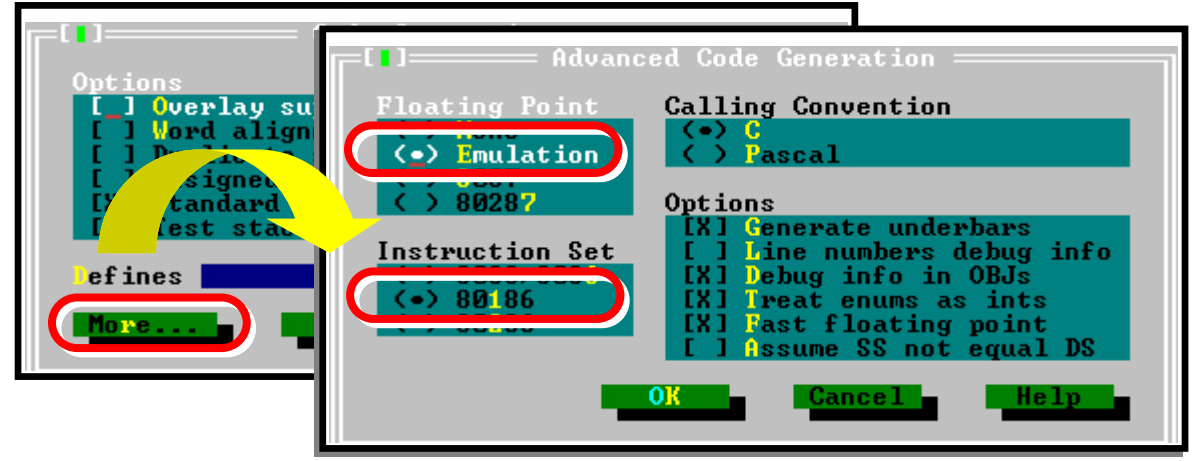

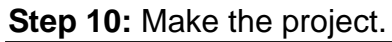

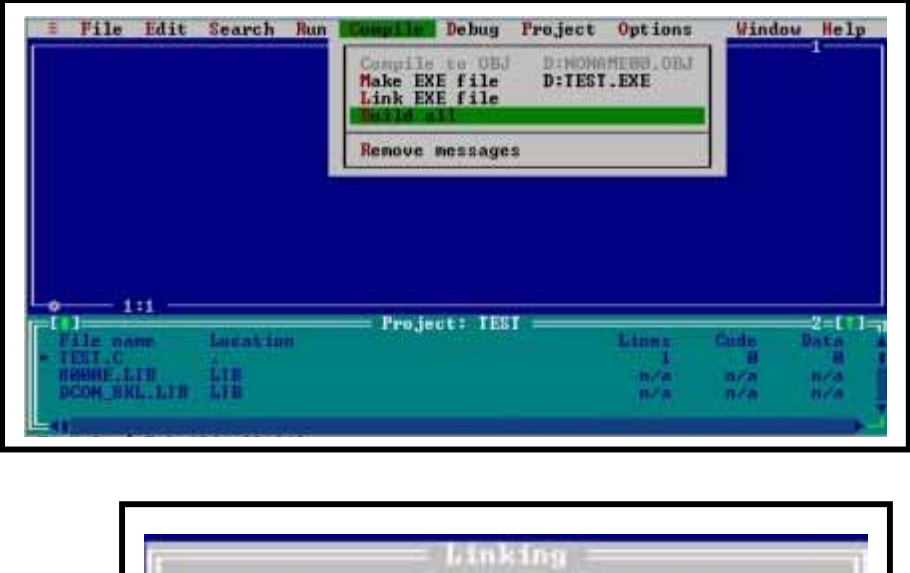

| EXE<br>B\CL.LIB               |                                                                                             |
|-------------------------------|---------------------------------------------------------------------------------------------|
| Total<br>: 1085<br>: 0<br>: 0 | Link<br>PASS 2<br>0<br>0                                                                    |
| - 393K                        |                                                                                             |
|                               | EXE<br>B\CL.LIB<br>I 0085<br>I 00<br>0<br>I 00<br>I 00<br>I 00<br>I 00<br>I 00<br>I 00<br>I |

If user need the detail information, please refer to the following web site: <u>ftp://ftp.icpdas.com.tw/pub/cd/8000cd/napdos/minios7/document/quickstart\_dev</u> <u>elop\_program.pdf</u>

# 2.2. USING VISUAL BASIC for PC

The demo programs are tested OK in Windows 95/98/NT/2000/XP and VB6.0 version.

The user of PC has to implement these files as following:

- \DCON\_DLL\Driver\UART.DLL  $\rightarrow$  functions to deal with RS-232
- ◆ \DCON\_DLL\_NEW\DLL\DCON\_PC.DLL → functions for A/D, D/A, D/I, D/O, Counter, Frequency
- ♦ \DCON\_DLL\_NEW\DLL\New\DCON\_PC.as → declarations for UART & DCON\_PC.DLL

In the project files, users must include declaration files DCON\_PC.bas into VB modules environment, as shown in below figure.

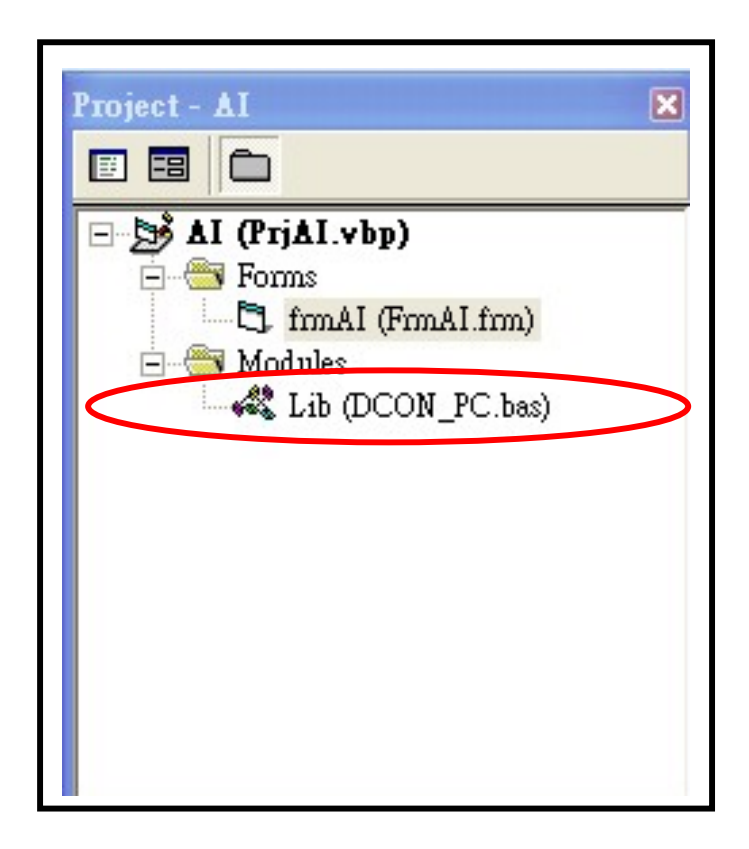

After double clicking on the DCON\_PC.bas to open the file, users can see the declarations of function for UART.DLL and DCON\_PC.DLL and some defined constant declarations

| Declare Function Get_Dart_Version Lib "uart, dll" () As Integer                                                             |
|----------------------------------------------------------------------------------------------------|
| Declare Function Open_Com Lib "uart.dll" (ByVal port As Integer, ByVal BaudRate As Long, ByVal cData As Byte, ByVal cParity |
| Declare Function Change_Baudrate Lib "uart.dll" (ByVal port As Integer, ByVal lBaudrate As Long) As Integer                 |
| Declare Function Change_Config Lib "uart.dll" (ByVal port As Integer, ByVal BaudRate As Long, ByVal cData As Byte, ByVal cF |
| Declare Function Get_Com_Status Lib "uart.dll" (ByVal port As Integer) As Integer                                           |
| Declare Function Close_Com Lib "uart.dll" (ByVal port As Integer) As Boolean                                                |
| Declare Function Send_Binary Lib "uart.dll" (ByVal port As Integer, ByRef szBuf As Byte, ByVal length As Integer) As Intege |
| Declare Function Receive_Binary Lib "uart.dll" (ByVal port As Integer, ByRef szResult As Byte, ByVal TimeOut As Integer, By |
| 'Receive_Binary(unsigned char cPort, char szResult[], WORD wTimeOut, WORD wLen, WORD *wT)                                   |
| Declare Function Send_Cmd Lib "uart.dll" (ByVal port As Integer, ByVal Cmd As String, ByVal wChkSum As Integer) As Integer  |
| Declare Function Receive_Cmd Lib "uart.dll" (ByVal port As Integer, ByVal szResult As String, ByVal TimeOut As Integer, ByV |

Declare Function Send\_Receive\_Cmd Lib "uart.dll" (ByVal port As Integer, ByVal szCmd As String, ByVal szResult As String, F

iComPort: 1 ~ 255

# 2.3. Using Embedded VISUAL C++ for Wincon

The demo program are tested OK in Wince and EVC 4.0 version. From Microsoft website, user can download the free EVC++ 4.0. Website: <u>http://msdn.microsoft.com/downloads/Default.aspx</u>

How to create the new project of wince?

Step 1: Installing Embedded Visual C++ 4.0

Please refer to Microsoft website and look up related information.

Step 2: Installing EVC++4.0 Service Pack 4(SP4)

Please refer to Microsoft website and look up related information.

Step 3: Installing WinconSDK to your PC.

Download website:

http://www.icpdas.com/products/PAC/wincon-8000/Download/download\_S DK.htm

CD:

W-8x3x: CD\Napdos\WinCE\SDK W-8x4x: CD\SDK\

The user of wincon has to implement these files as following:

- Program Files\Windows CE Tools\wce410\include\Armv4\Uartce.h
- ♦ \Program Files\Windows CE Tools\wce410\lib\Armv4\Uartce.lib
   → functions to deal with RS-232 or 485
- Program Files\Windows CE Tools\wce410\include\Armv4\WinconSDK.h
- ♦ \Program Files\Windows CE Tools\wce410\lib\Armv4\WinconSDK.lib
   → I-8000 series module function
- Program Files\Windows CE Tools\wce410\include\Armv4\Dcon\_Fun.h
- Program Files\Windows CE Tools\wce410\lib\Armv4\Dcon\_Fun.lib

 $\rightarrow$  functions for A/D, D/A, D/I, D/O, Counter, Frequency

#### Step 4: Use EVC++4.0

#### Step 4.1: Create new project

| <u>N</u> ew Ctrl+N                | 26 2 2 7 2 7 5 2 8 | 🙀 #elig |
|-----------------------------------|--------------------|---------|
| Open Ctrl+0<br>Close              |                    |         |
| Open <u>W</u> orkspace            | Y                  | ×       |
| Save Workspace<br>Close Workspace |                    |         |
| Save Ctil+S                       |                    |         |
| Save <u>As</u>                    |                    |         |
| Page Setup<br>Print Ctrl+P        |                    |         |
| Recent <u>Files</u>               |                    |         |

# Step 4.2: Select WCE MFC AppWizard[exe] Step 4.3: Select Win32[WCE ARMV4]

| WCE Application          | Project <u>n</u> ame:                                                                                                    |
|--------------------------|----------------------------------------------------------------------------------------------------|
| WCE ATL COM AppWizard    | demo                                                                                                    |
| WCE Dynamic-Link Library | Lo <u>c</u> ation:                                                                                                    |
| WCE MFC AppWizard (exe)  | E:\TEST\demo                                                                                                    |
|                          | C <u>Create new workspace</u><br>C <u>Add to current workspace</u><br>C <u>Dependency of:</u>                                                     |
|                          | 4.3 CPUs:<br>Win32 [WCE ARMV4]<br>□Win32 [WCE ARMV4]]<br>□Win32 [WCE ARMV41]<br>□Win32 [WCE MIPS16]<br>□Win32 [WCE MIPS1]]<br>□Win32 [WCE MIPS1]] |

| WCE MFC AppWizard (exe) - Step 1 of 4 | ? 🔀                                                                                                    |
|---------------------------------------|----------------------------------------------------------------------------------------------------|
| Application ON X                      | What type of application would you like to create? <ul> <li>Single document</li> <li>Dialog based</li> </ul> <li>Document/View architecture support? What language would you like your resources in?</li> |
| < Back                                | <u>N</u> ext > <u>Finish</u> Cancel                                                                                                    |

#### Step 4.4: Select your application and press "Finish " buttom

#### Step 4.5: Select the project of Menu and choose the Setting?

| 📴 test - Microsoft eMbedde                                                                     | ed Visual C++ - [test.rc -                       | - IDD_TI         | EST_DIALOG [G  | erman (Germany)] (Dialog)] |    |
|------------------------------------------------------------------------------------------------|--------------------------------------------------|------------------|----------------|----------------------------|----|
| Edit <u>Y</u> iew Insert                                                                       | Project <u>B</u> uild <u>T</u> ools <u>W</u> ind | low <u>H</u> elp |                |                            |    |
| ] 🎦   😅 🖬 🕼   X 🗉                                                                              | Set Acti <u>v</u> e Project<br>Add To Project    | +                |                | nit 💽 🏰                    |    |
| CTestDlg                                                                                       | Dependencies                                     |                  | estDlg         |                            |    |
| test 🗾 STANI                                                                                   | Settings 1                                       | Alt+F7           | MV4) Debug     | STANDARDSDK Emu            | ıl |
|                                                                                                | Export <u>M</u> akefile                          |                  | bouterete      | milion tran                |    |
| Workspace 'test':<br>test files<br>Source Files<br>Header Files<br>Resource File<br>ReadMe.txt | Insert Project into Works                        | pace             | ZU ERLED.: Dia | logfeld-Steuerelem.        |    |

Step 4.6: Select "Link" and key in "Uart.lib" and "Dcon\_Fun.lib" in the Object/library modules field. Then press "OK" button.

| Settings For:           | General   Debug   C/C++ Link   Resources   M 🗃                                                                                                    |
|-------------------------|----------------------------------------------------------------------------------------------------|
| Win32 (WCE ARMV4) Debug | ▼       Category: General       ▼       Reset         Output file name:       ARMV4Dbg/test.exe       Object/library modules:         Object/library modules:       Uartec.lib;Dcon_fun.lib         Ivartec.lib;Dcon_fun.lib       Ivartec.lib;Dcon_fun.lib         Ivartec.lib;Dcon_fun.lib       Ivartec.lib;Dcon_fun.lib         Ivartec.lib;Dcon_fun.lib       Ivartec.lib;Dcon_fun.lib         Ivartec.lib;Dcon_fun.lib       Ivartec.lib;Dcon_fun.lib         Ivartec.lib;Dcon_fun.lib       Ivartec.lib;Dcon_fun.lib         Ivartec.lib;Dcon_fun.lib       Ivartec.lib;Dcon_fun.lib         Ivartec.lib;Dcon_fun.lib       Ivartec.lib;Dcon_fun.lib         Ivartec.lib;Dcon_fun.lib       Ivartec.lib;Dcon_fun.lib         Ivartec.lib;Dcon_fun.lib       Ivartec.lib;Dcon_fun.lib         Ivartec.lib;Dcon_fun.lib       Ivartec.lib;Dcon_fun.lib         Ivartec.lib;Dcon_fun.lib       Ivartec.lib;Dcon_fun.lib         Ivartec.lib;Dcon_fun.lib       Ivartec.lib;Dcon_fun.lib         Ivartec.lib;Dcon_fun.lib       Ivartec.lib;Dcon_fun.lib         Ivartec.lib;Dcon_fun.lib       Ivartec.lib;Dcon_fun.lib |
|                         | Vartec.lib;Dcon_fun.lib /nologo /base:"0x00010000"<br>/stack:0x10000,0x1000 /entry:"wWinMainCRTStartup"<br>/incremental:yes /pdb:"ARMV4Dbg/test.pdb" /debug                                                                                                    |

Step 4.7: Select the Build of Menu and choose the "Set Active Platform..."

| 🛃 🗛 - Microsoft eMbedded Visus  | ll C++ - [AIDlg.cpp]                                         |                             |
|---------------------------------|--------------------------------------------------------------|-----------------------------|
| 🔁 File Edit Yiew Insert Project | <u>Build T</u> ools <u>W</u> indow <u>H</u> elp              |                             |
|                                 | Compile AIDlg.cpp Ctrl+F7 Build AI.exe F7 Rebuild All        | lestroy                     |
| AI SA_IA                        | Batch B <u>u</u> ild<br>Cl <u>e</u> an                       | Release 💌 S<br>::CAIDlg(CWr |
| Workspace 'Al': 1 projec        | Start <u>D</u> ebug<br>Update Re <u>m</u> ote Output File(s) | CDialog(CAIC                |
| E Source Files                  | Execute AI.exe Ctrl+F5                                       | AFX DATA I                  |
| ∰ Al.rc<br>∰ AlDlg.cpp          | Set Active Configuration<br>Configurations                   | nIcon = AfxG                |
| StdAfx.cpp                      | Set Active Platform                                          | aID1g::DoDat                |

# Step 4.8: Select "SA\_IA" in the Windows CE Platforms. Then press OK button.

| Set Active Platform   | ? 🛛    |
|-----------------------|--------|
| Windows CE Platforms: | ОК     |
| STANDARDSDK<br>SA IA  | Cancel |
|                       |        |
|                       |        |
|                       |        |
|                       |        |
|                       |        |

If users need the detail information, please refer to the following content of web site or CD disk:

#### W-8x3x:

Web: <u>ftp://ftp.icpdas.com.tw/pub/cd/winconcd/napdos/wince/user</u> manual/wincon getting started 1.4.pdf

CD:\Napdos\Wince\User Manual\ WinCON Getting Started 1.4.pdf

#### W-8x4x:

Web: <u>ftp://ftp.icpdas.com.tw/pub/cd/w-8x4x/user manual/wincon getting</u> <u>started 1.4.pdf</u>

CD:\User Manual\WinCON Getting Started 1.4.pdf

# 3. Demo List

Based on the demo programs, User can easily understand how to use the function and develop their own application in a quick way.

Sub of directory tree of 8000 or PC

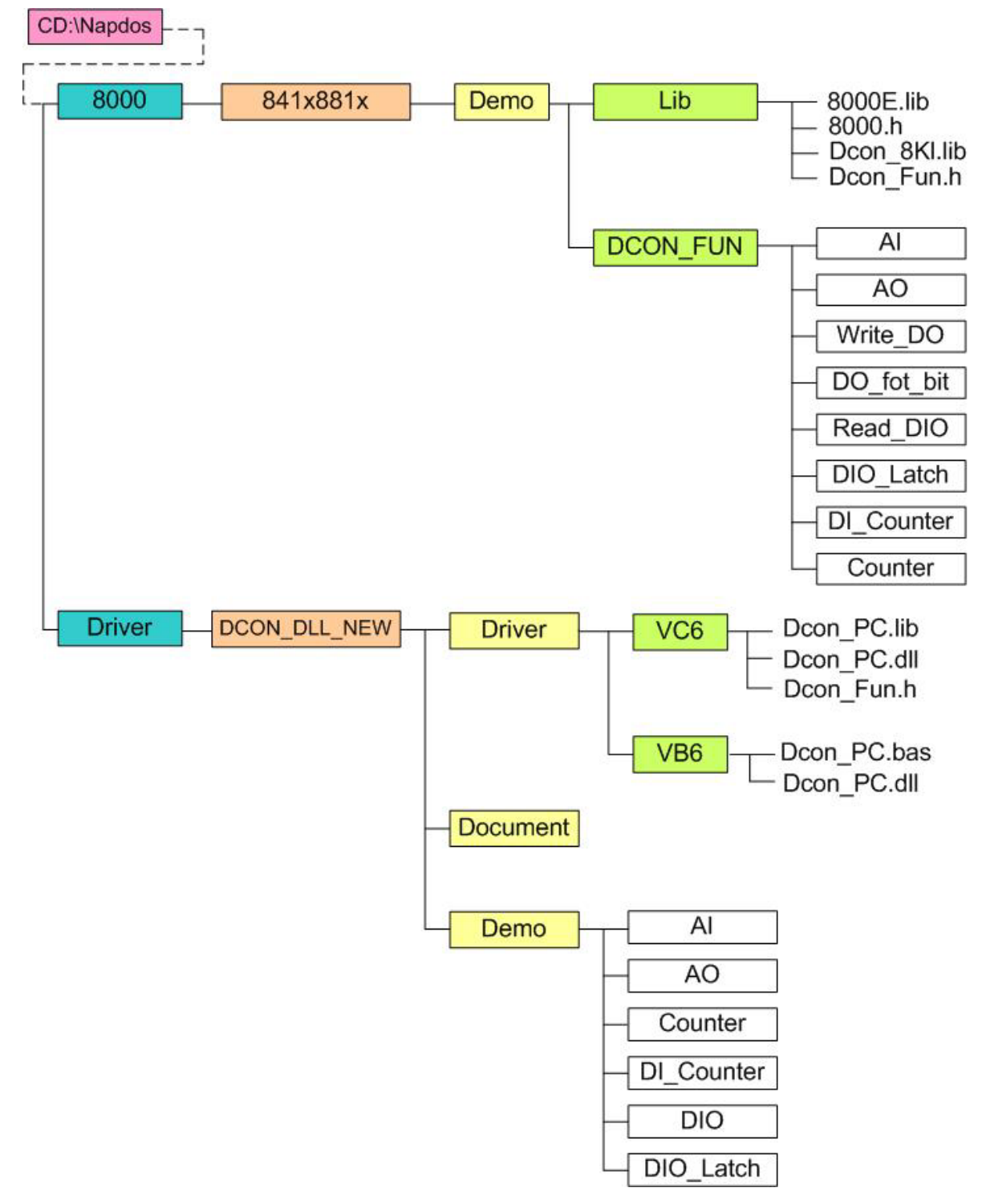

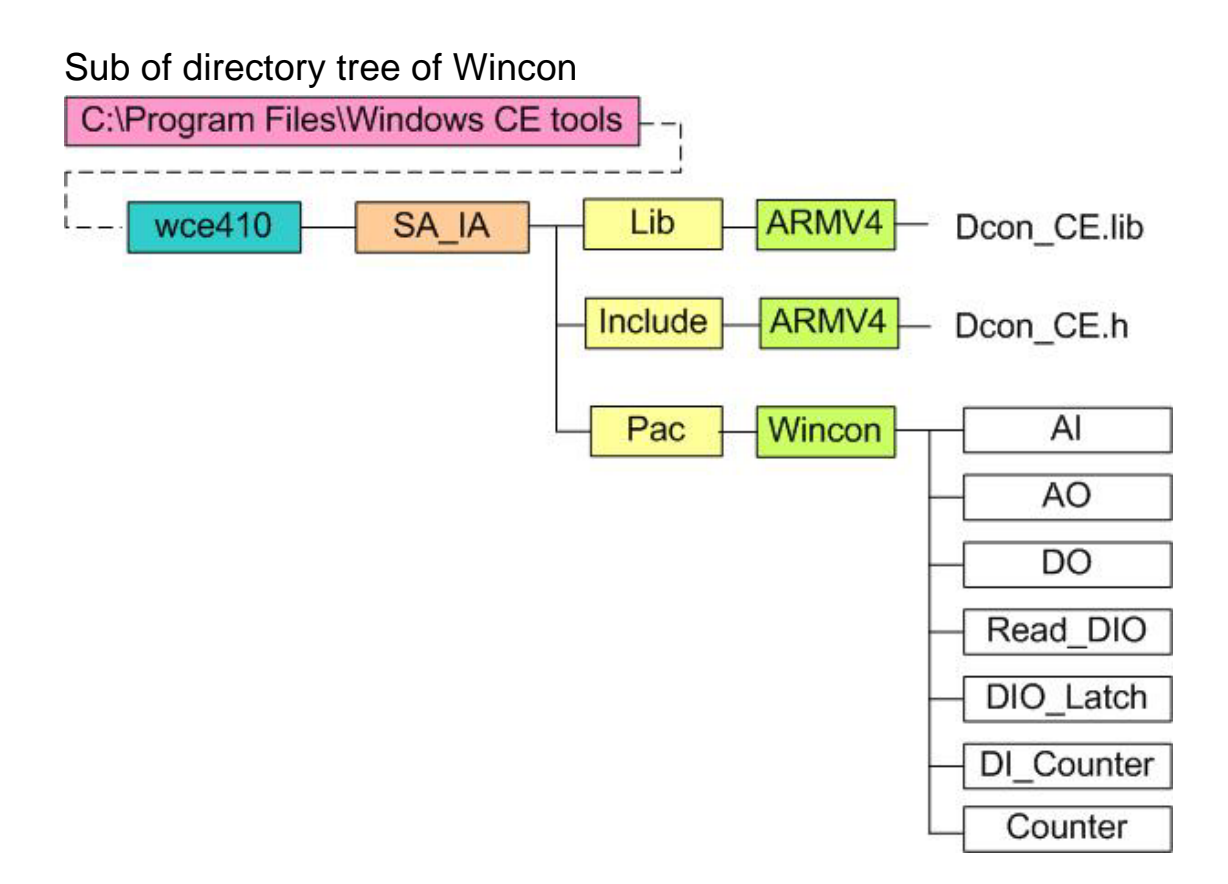

#### Note:

If users can't find "wce410" in the "Windows CE tools" of Program Files, please install WinconSDK.

The location of WinconSDK: CD:\Napdos\WinCE\SDK http://www.icpdas.com/products/PAC/wincon-8000/Download/download\_SDK.htm

# 3.1 Usage Mode of Demo for I-8000

Mode 1: The operation of Backplane

| I-8000 parameter setting            | Mode 1                   |
|-------------------------------------|--------------------------|
| Means of commumication<br>(ComPort) | Backplane: Com0 (fixed)  |
| Address                             | 0 (fixed)                |
| Baudrate                            | 115200 (fixed)           |
| Slot                                | 0~3 or 0~7               |
| Timeout                             | User define              |
| CheckSum                            | 0: Disable               |
| Announcements                       | Only support 87K module. |
| Communication of H                  |                          |

#### Note:

Install the serial I/O modules(87K) into the I-8000 controller, the 87K module will go to its initial state as following:

Module address=00 Baud rate=115200 Checksum=disable

If user needs to look up the pin assignment, please refer to Appendix A.

#### Demo code:

int iRet; float fRead\_value;

InitLib();

InstallCom(0,115200,8,0,1);

//Comport: 0, Baudrate:115200, Databit: 8, Stopbit: 0, ParityBit: 1

iRet=DCON\_Write\_AO(0,0,2,0,2,3.2,0,100);

//Comport: 0, Address: 0, Slot: 2, SingleChannel: 0, TotalChannel: 2, AOVal: 3.2,

//Checksum: disable, Timeout: 100

if(iRet==NoError) {

Print("Output successful!!\n\r"); iRet=DCON\_Read\_AO(0,0,2,0,2,0,100,&fRead\_value); //Comport: 0, Address: 0, Slot: 2, SingleChannel: 0, TotalChannel: 2, //Checksum: disable, Timeout: 100

```
if(iRet==NoError) {
```

Print("Output value=%f\n\r",fRead\_value);

# }

else

Print("Reading Analog Output error!! Error Code %d\n\r",iRet);

# }

else

Print("Output error!! Error Code %d\n\r",iRet);

#### Test result:

Dutput successful!! Dutput value=3.<u>200000</u> Mode 2: The I-8000 acts as master to control another I-8000 that run DCON firmware (slave type). Location of DCON firmware:

CD:\NAPDOS\DCON\ or <a href="http://ftp.icpdas.com.tw/pub/cd/8000cd/napdos/dcon/">http://ftp.icpdas.com.tw/pub/cd/8000cd/napdos/dcon/</a>

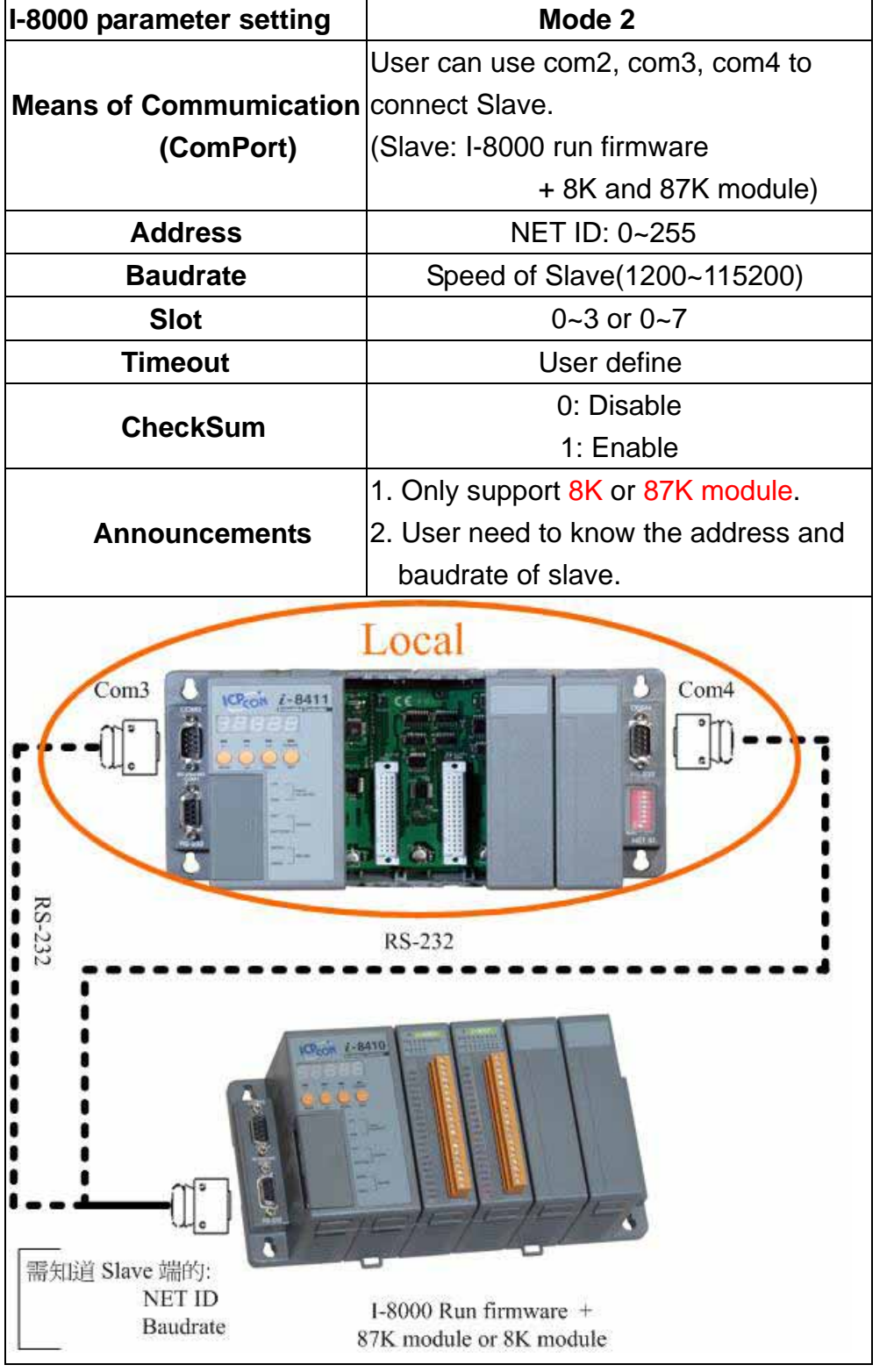

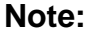

If user needs to look up the pin assignment, please refer to Appendix A.

#### Demo code:

int iRet; float fRead\_value;

```
InitLib();
InstallCom(3,115200,8,0,1);
//Comport: 3, Baudrate:115200, Databit: 8, Stopbit: 0, ParityBit: 1
```

```
iRet=DCON_Write_AO(3,2,1,0,2,3.2,0,100);
//Comport: 3, Address: 2, Slot: 1, SingleChannel: 0, TotalChannel: 2, AOVal: 5.6,
//Checksum: disable, Timeout: 100
if(iRet==NoError) {
    Print("Output successful!!\n\r");
    iRet=DCON_Read_AO(3,2,1,0,2,0,100,&fRead_value);
    //Comport: 3, Address: 2, Slot: 1, SingleChannel: 0, TotalChannel: 2,
    //Checksum: disable, Timeout: 100
```

```
if(iRet==NoError) {
```

Print("Output value=%f\n\r",fRead\_value);

# }

else

Print("Reading Analog Output error!! Error Code %d\n\r",iRet);

# }

else

Print("Output error!! Error Code %d\n\r",iRet);

#### Test result:

| Output | successful!!   |  |  |
|--------|----------------|--|--|
| Output | value=5.600000 |  |  |

Note:

If use Com2 as communication interface please add AddCom2Fun().

Mode 3: I-8000 connect to 7K or 87K module.

| I-8000 parameter setting Mode 3                                                                                                    |                                 |  |
|----------------------------------------------------------------------------------------------------|---------------------------------|--|
| Means of Commumication<br>(ComPort)                                                                                                    | Com3(Rs-485) and Com2           |  |
| Address                                                                                                    | Address of 7K or 87K module     |  |
| Baudrate                                                                                                    | ateBaudrate of 7K or 87K module |  |
| Slot                                                                                                    | -1 (NONE)                       |  |
| Timeout                                                                                                    | User define                     |  |
| CheckSum                                                                                                    | 0: Disable<br>1: Enable         |  |
| Announcements                                                                                                    | Support 7K or 87K module        |  |
| Local         Cond       Cond         Cond       Cond       Cond         Cond       Cond       Cond       Cond         Cond       Cond       Cond       Cond       Cond         Cond <thcond< t<="" th=""></thcond<> |                                 |  |

#### Note:

If user connects to the serial modules directly, user needs to set the "slot" to "-1". The "-1" represents NONE.

If user needs to look up the pin assignment, please refer to Appendix A.

#### Demo code:

int iRet; float fRead\_value;

```
InitLib();
InstallCom(3,115200,8,0,1);
//Comport: 3, Baudrate:115200, Databit: 8, Stopbit: 0, ParityBit: 1
```

```
iRet=DCON_Write_AO(3,2,-1,0,2,7.6,0,100);
//Comport: 3, Address: 2, Slot: -1, SingleChannel: 0, TotalChannel: 2, AOVal: 7.6
//Checksum: disable, Timeout: 100
if(iRet==NoError) {
    Print("Output successful!!\n\r");
    iRet=DCON_Read_AO(3,2,-1,0,2,0,100,&fRead_value);
    //Comport: 3, Address: 2, Slot: -1, SingleChannel: 0, TotalChannel: 2,
    //Checksum: disable, Timeout: 100
```

```
if(iRet==NoError) {
```

Print("Output value=%f\n\r",fRead\_value);

# }

else

Print("Reading Analog Output error!! Error Code %d\n\r",iRet);

# }

else

Print("Output error!! Error Code %d\n\r",iRet);

#### Test result:

```
Output successful!!
Output value=7.600000
```

#### Note:

If use Com2 as communication interface please add AddCom2Fun() before installCom2.

| PC parameter setting       |                                                                                                    |  |
|----------------------------|----------------------------------------------------------------------------------------------------|--|
| Means of Commumication     | Com Port: 0~255                                                                                                    |  |
| (ComPort)                  |                                                                                                    |  |
| Address                    | Mode 1: Address of 7K or 87K module                                                                                                    |  |
|                            | Mode 2: Address of slave (NET ID)                                                                                                    |  |
| Baudrate                   | Mode 1: Baudrate of 7K or 87K module                                                                                                    |  |
|                            | Mode 2: Speed of Slave                                                                                                    |  |
| Slot                       | Mode 1: -1 (NONE)                                                                                                    |  |
| 5101                       | Mode 2: 0~4 or 0~8                                                                                                    |  |
| Timeout                    | User define                                                                                                    |  |
| CheckSum                   | 0: Disable                                                                                                    |  |
| CneckSum                   | 1: Enable                                                                                                    |  |
|                            | Mode 1: Support 7K or 87K module                                                                                                    |  |
|                            | Mode 2: Only support 8K or 87K module.                                                                                                    |  |
| Announcements              | User need to know the address and                                                                                                    |  |
|                            | baudrate of slave.                                                                                                    |  |
| RS-232<br>I-7520<br>RS-232 | TK module   TK module   THE CONSTRUCTION   THE CONSTRUCTION   STK expansion uint + 87K module   THE CONSTRUCTION   THE CONSTRUCTION <td< th=""></td<> |  |
| RS-232<br>Com1             | 87K expansion uint + 87K module<br>Slave<br>I-8000 Run firmware +<br>87K module or 8K module                                                                                                    |  |

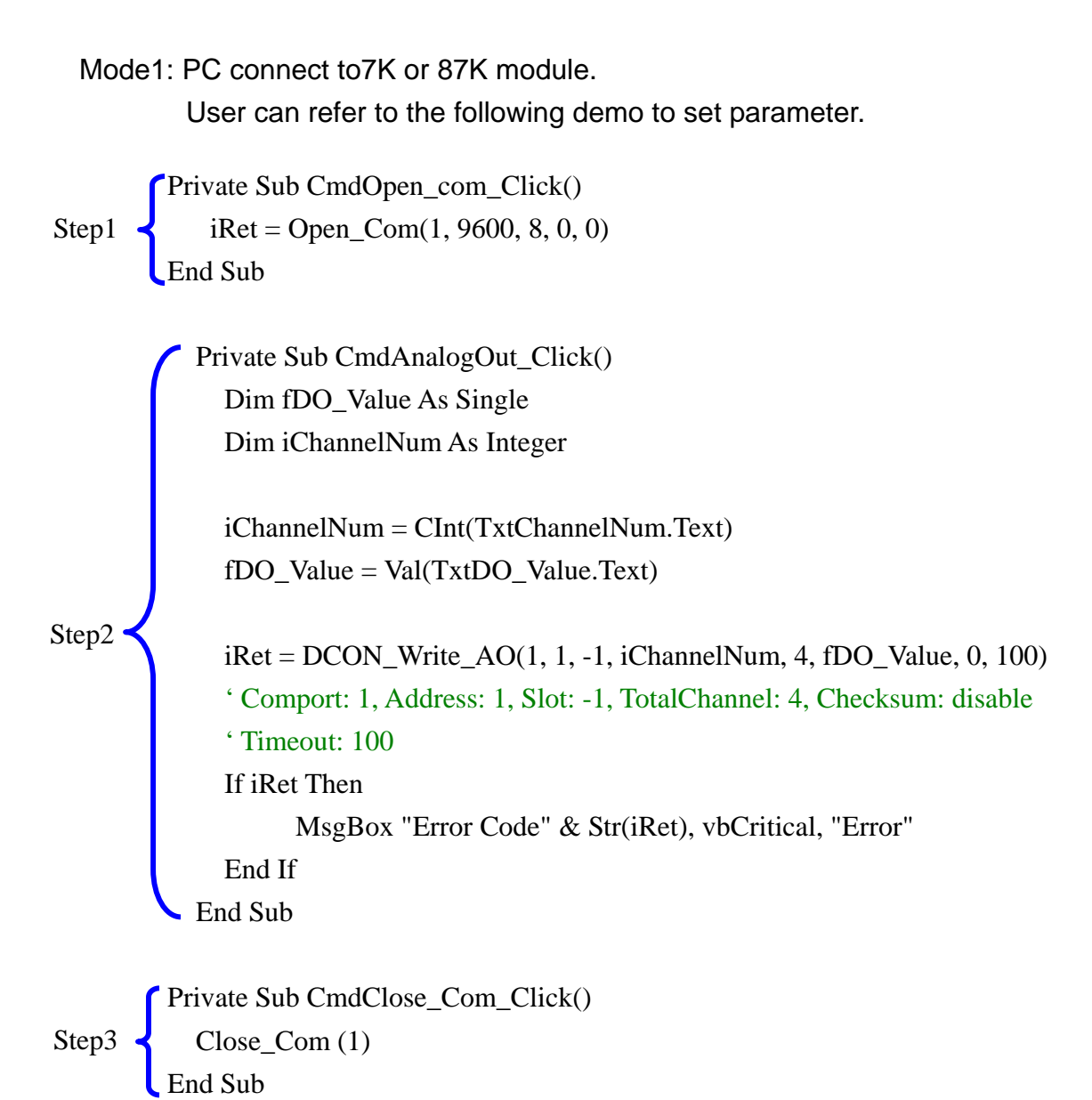

```
Test result:
```

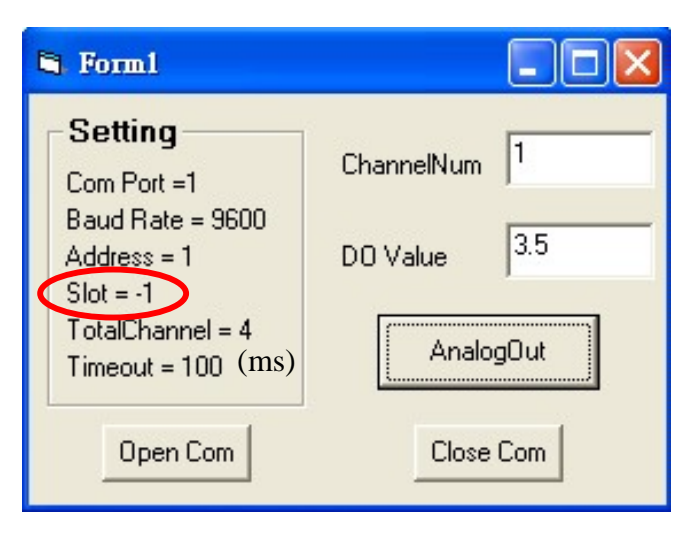

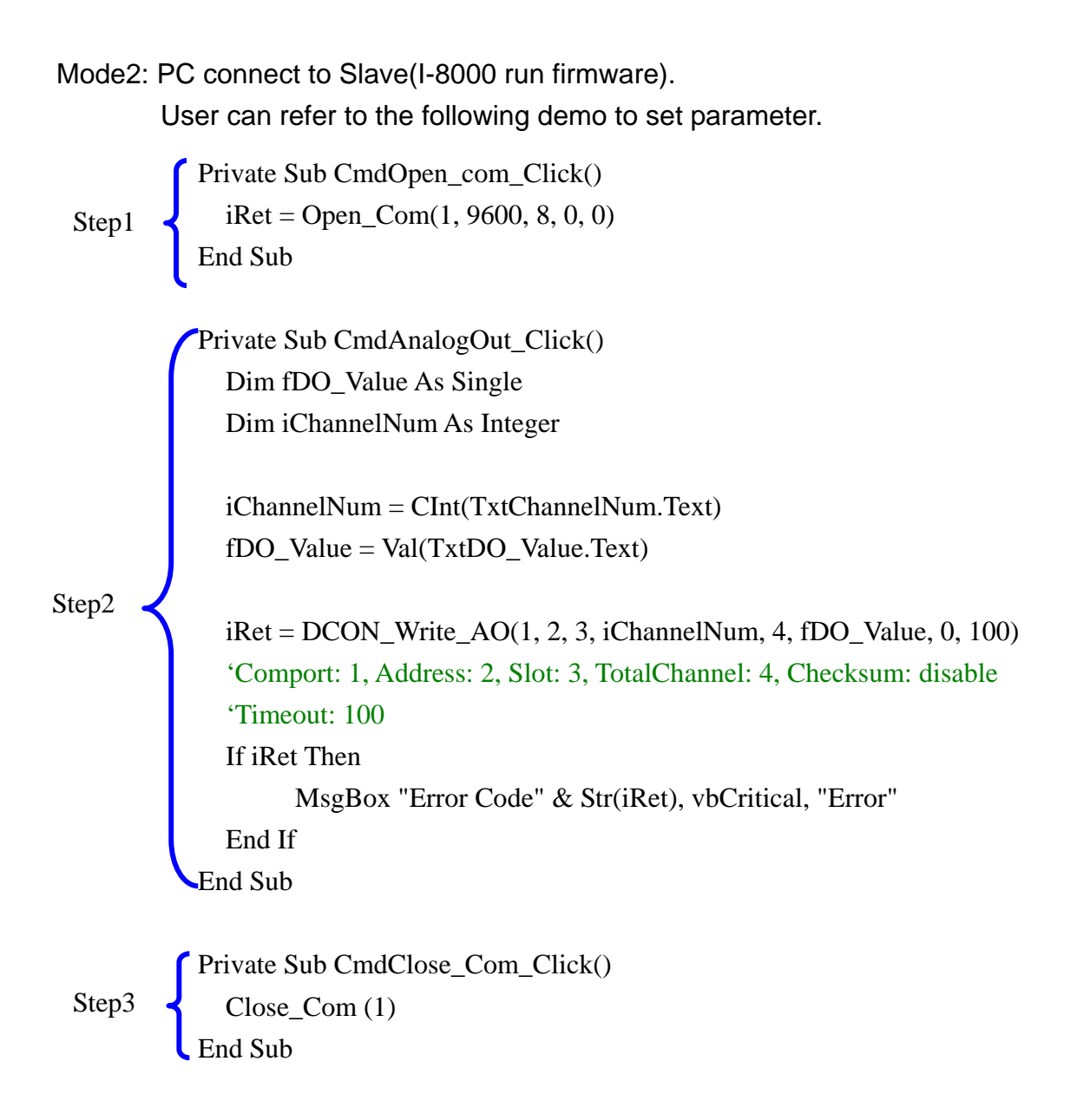

```
Test result:
```

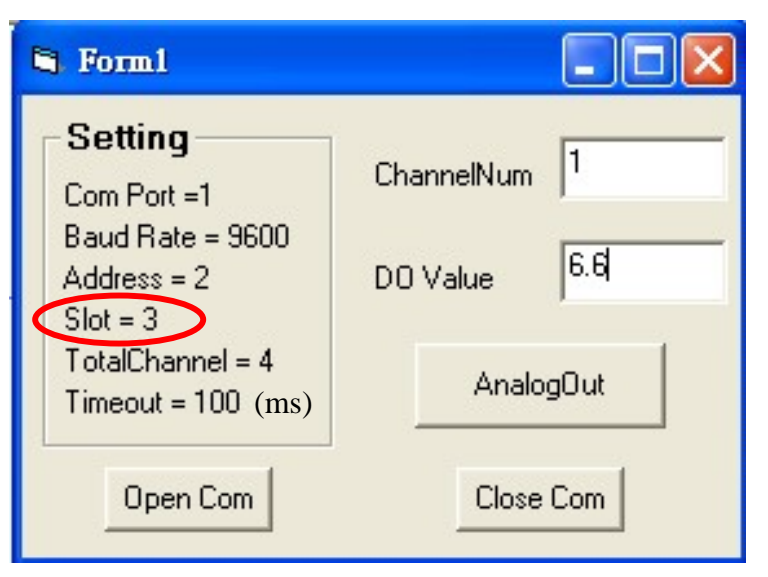

# 3.3 Usage Mode of Demo for Wincon-8000

Mode 1: Operation of Backplane

| Wincon-8000 parameter setting       | Mode 1                   |  |
|-------------------------------------|--------------------------|--|
| Means of Commumication<br>(ComPort) | Backplane: Com1 (fixed)  |  |
| Address                             | 0 (fixed)                |  |
| Baudrate                            | 115200 (fixed)           |  |
| Slot                                | 1~3 or 1~7               |  |
| Timeout                             | User define              |  |
| CheckSum                            | 0: Disable<br>1: Enable  |  |
| Announcements                       | Only support 87K module. |  |
| Communication of backplane          |                          |  |
|                                     |                          |  |

#### Note:

Install the serial I/O modules(87K) into the W-8000 controller, the 87K module will go to its initial state as following:

Module address=00 Baud rate=115200

Checksum=disable

If user needs to look up the pin assignment, please refer to Appendix B.

Demo code:

```
void CManual1Dlg::OnOpen_Com()
{
    // TODO: Add your control notification handler code here
    Open_Com(1,115200,8,0,1);
}
void CManual1Dlg::OnClose_Com()
{
    // TODO: Add your control notification handler code here
    Close_Com(1);
}
```

void CManual1Dlg::OnAnalog\_Out()

{

```
// TODO: Add your control notification handler code here
int iRet;
int iChannelNum;
float fAnalog_out;
CString sTemp;
char cTemp[20];
```

UpdateData();

//ChannelNum m\_ChannelNum.GetWindowText(sTemp); wcstombs(cTemp,sTemp,6); iChannelNum=atoi(cTemp);

//AO\_Value
m\_AnalogOut.GetWindowText(sTemp);
wcstombs(cTemp,sTemp,6);
sscanf(cTemp,"%f",&fAnalog\_out);

```
iRet=DCON_Write_AO(1,0,1,iChannelNum,4,fAnalog_out,0,100);
//Com port: 1, Address: 0, Slot: 2, TotalChannel: 4, Checksum: disable,
//Timeout: 100(ms)
```

Test result:

| manual1                                                                                                    | ок 🗙                                                      |
|----------------------------------------------------------------------------------------------------|-----------------------------------------------------------|
| Setting<br>Com Port =1<br>Baud Rate =115200<br>Address = 0<br>Slot = 2<br>TotalChannel = 4<br>Timeout = 100 | ChannelNum 0<br>Analog Out 5.8<br>Analog Out<br>Close Com |

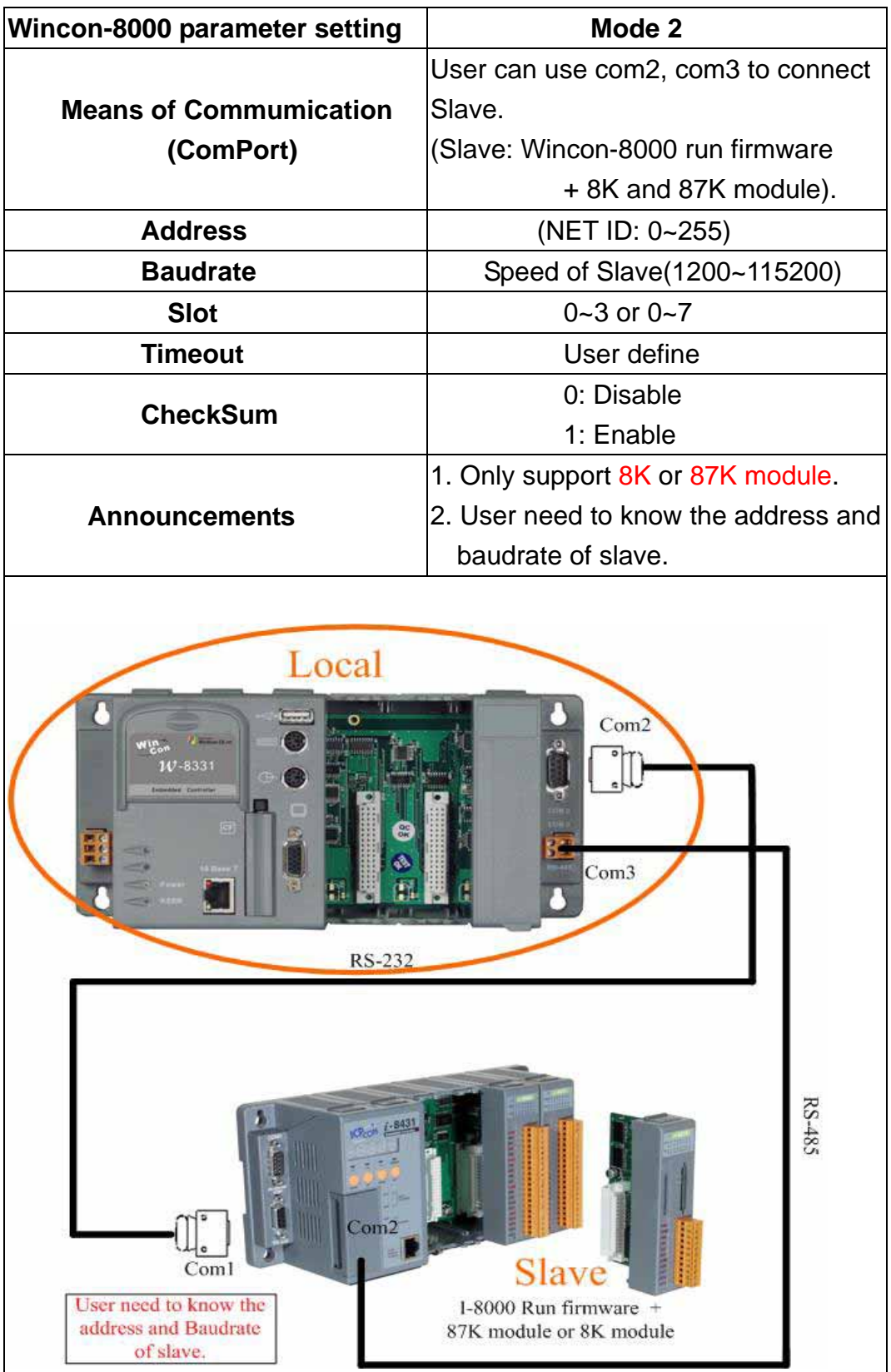

Mode 2: Wincon connet to I-8000 run firmware

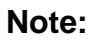

If user needs to look up the pin assignment, please refer to Appendix B.

Demo code:

```
void CManual1Dlg::OnClose_Com()
```

{

// TODO: Add your control notification handler code here Close\_Com(3);

}

```
void CManual1Dlg::OnAnalog_Out()
```

{

}

// TODO: Add your control notification handler code here
int iRet;
int iChannelNum;
float fAnalog\_out;
CString sTemp;
char cTemp[20];

UpdateData();

//ChannelNum m\_ChannelNum.GetWindowText(sTemp); wcstombs(cTemp,sTemp,6); iChannelNum=atoi(cTemp);

//AO\_Value
m\_AnalogOut.GetWindowText(sTemp);
wcstombs(cTemp,sTemp,6);
sscanf(cTemp,"%f",&fAnalog\_out);

```
iRet=DCON_Write_AO(3,2,2,iChannelNum,4,fAnalog_out,0,100);
```

//Com port: 3, Address: 2, Slot: 2, TotalChannel: 4, Checksum: disable,
//Timeout: 100(ms)

Test result:

| OK                                           |
|----------------------------------------------|
| ChannelNum 1<br>Analog Out 3.6<br>Analog Out |
| Close Com                                    |
|                                              |

Mode 3: Wincon connect to 7K or 87K module

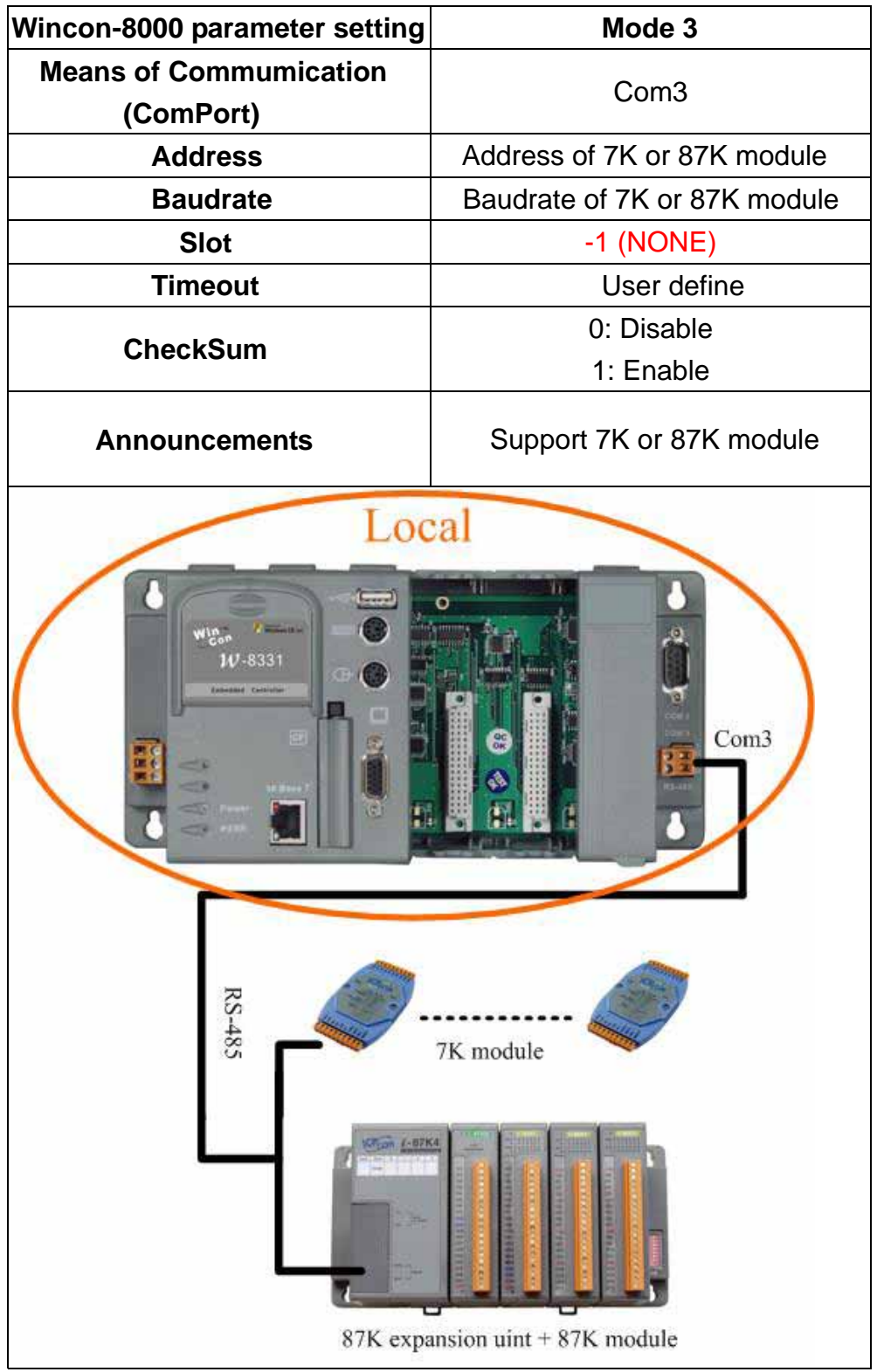

#### Note:

If user needs to look up the pin assignment, please refer to Appendix B.

#### Demo code

// TODO: Add your control notification handler code he
int iRet;
int iChannelNum;
float fAnalog\_out;
CString sTemp;
char cTemp[20];

UpdateData();

//ChannelNum m\_ChannelNum.GetWindowText(sTemp); wcstombs(cTemp,sTemp,6); iChannelNum=atoi(cTemp);

//AO\_Value
m\_AnalogOut.GetWindowText(sTemp);
wcstombs(cTemp,sTemp,6);
sscanf(cTemp,"%f",&fAnalog\_out);

```
iRet=DCON_Write_AO(3,1,-1,iChannelNum,4,fAnalog_out,0,100);
//Com port: 3, Address: 1, Slot: -1, TotalChannel: 4, Checksum: disable,
//Timeout: 100(ms)
```

}

Test result:

| manual1                                                                                                    | OK ×                                         |
|----------------------------------------------------------------------------------------------------|----------------------------------------------|
| Setting<br>Com Port =3<br>Baud Rate =115200<br>Address = 1<br>Slot = -1<br>TotalChannel = 4<br>Timeout = 100 | ChannelNum 2<br>Analog Out 5.9<br>Analog Out |
| Open Com                                                                                                    | Close Com                                    |

# 4. Function List

# 4.1. DCON\_Write\_DO

#### **Description:**

Output the value of the digital output module.

#### Syntax:

DCON\_Write\_DO(unsigned char cComPort, short iAddress, short iSlot, short iDO\_TotalCh, unsigned long IDO\_Value, short iCheckSum, short iTimeOut);

#### **Return Value:**

| NoError: | OK         |
|----------|------------|
| Others:  | Error code |

| cComPort:    | COM port number, 0 to 255              |
|--------------|----------------------------------------|
| iAddress:    | Module address, from 0x00 to 0xFF      |
| iSlot:       | Slot number, 0 to 7                    |
|              | or –1 (for module of RS-485)           |
| iDO_TotalCh: | The total channel of DO module.        |
| IDO_Value:   | Digital output data                    |
| iCheckSum:   | 0: Disable or 1: Enable                |
| iTimeout:    | Time out setting, normal=100, unit: ms |

## 4.2. DCON\_Write\_DO\_Bit

#### **Description:**

Set the digital output value of the specific digital output channel No. of the digital output module. The output value is only for "0" or "1".

#### Syntax:

DCON\_Write\_DO\_Bit(unsigned char cComPort,

short iAddress, short iSlot, short iChannel, short iDO\_TotalCh, short iBitValue, short iCheckSum, short iTimeOut)

#### **Return Value:**

| NoError: | OK         |
|----------|------------|
| Others:  | Error code |

| cComPort:    | COM port number, 0 to 255              |
|--------------|----------------------------------------|
| iAddress:    | Module address, from 0 to 255          |
| iSlot:       | Slot number, 0 to 7                    |
|              | or –1 (for module of RS-485)           |
| iChannel:    | The digital output channel No.         |
| iDO_TotalCh: | The total channel of DO module.        |
| iBitVaule:   | 0: off                                 |
|              | 1: on                                  |
| iCheckSum:   | 0: Disable or 1: Enable                |
| iTimeout:    | Time out setting, normal=100, unit: ms |
|              |                                        |

## 4.3. DCON\_Read\_DIO

#### **Description:**

Obtain the DI, DO, DIO value.

#### Syntax:

DCON\_Read\_DIO(unsigned char cComPort, short iAddress, short iSlot, short iDI\_TotalCh, short iDO\_TotalCh, short iCheckSum, short iTimeOut, unsigned long\* IDI\_Value, unsigned long\* IDO\_Value, char\* cDI\_BitValue, char\* cDO\_BitValue)

#### **Return Value:**

| NoError: | OK         |
|----------|------------|
| Others:  | Error code |

| COM port number, 0 to 255              |
|----------------------------------------|
| Module address, from 0 to 255          |
| Slot number, 0 to 7                    |
| or –1 (for module of RS-485)           |
| The total channel of DI module.        |
| The total channel of DO module.        |
| 0: Disable or 1: Enable                |
| Time out setting, normal=100, unit: ms |
| Read Digital input data                |
| Read Digital output data               |
| Read Digital input data; 0 or 1        |
| Read Digital output data; 0 or 1       |
|                                        |

## 4.4. DCON\_READ\_DIO\_Latch

#### **Description:**

Obtain the latch value of DI, DO, DIO .

#### Syntax:

DCON\_READ\_DIO\_Latch(unsigned char cComPort,

short iAddress, short iSlot, short iDI\_TotalCh, short iDO\_TotalCh, short iLatchType, short iCheckSum, short iTimeOut, unsigned long \*IDI\_Latch\_Value, unsigned long \*IDO\_Latch\_Value, char \*cDI\_Latch\_BitValue, char \*cDO\_Latch\_BitValue)

#### **Return Value:**

| NoError: | OK         |
|----------|------------|
| Others:  | Error code |

| cComPort:           | COM port number, 0 to 255              |
|---------------------|----------------------------------------|
| iAddress:           | Module address, from 0 to 255          |
| iSlot:              | Slot number, 0 to 7                    |
|                     | or –1 (for module of RS-485)           |
| iDI_TotalCh:        | The total channel of DI module.        |
| iDO_TotalCh:        | The total channel of DO module.        |
| iLatchType:         | 0: low latch mode                      |
|                     | 1: high latch mode                     |
| iCheckSum:          | 0: Disable or 1: Enable                |
| iTimeout:           | Time out setting, normal=100, unit: ms |
| IDI_Latch_Value:    | Read Digital input latch               |
| IDO_Latch_Value:    | Read Digital output latch              |
| cDI_Latch_BitValue: | Read DI state of single channel        |
| cDO_Latch_BitValue: | Read DO state of single channel        |

## 4.5. DCON\_Clear\_DIO\_Latch

#### **Description:**

The function can clear the latch status of DI, DO, DIO module when latch function has been enabled.

#### Syntax:

DCON\_Clear\_DIO\_Latch(unsigned char cComPort,

short iAddress, short iSlot, short iCheckSum, short iTimeOut)

#### **Return Value:**

| NoError: |  |
|----------|--|
| Others:  |  |

OK Error code

| cComPort:  | COM port number, 0 to 255              |
|------------|----------------------------------------|
| iAddress:  | Module address, from 0 to 255          |
| iSlot:     | Slot number, 0 to 7                    |
|            | or –1 (for module of RS-485)           |
| iCheckSum: | 0: Disable or 1: Enable                |
| iTimeout:  | Time out setting, normal=100, unit: ms |

## 4.6. DCON\_Read\_DI\_Counter

#### **Description:**

Obtain the counter event value of the channel number of Digital input module.

#### Syntax:

DCON\_Read\_DI\_Counter(unsigned char cComPort,

short iAddress, short iSlot, short iChannel, short iDI\_TotalCh, short iCheckSum, short iTimeOut, unsigned long \*ICounter\_Value)

#### **Return Value:**

| NoError: | OK         |
|----------|------------|
| Others:  | Error code |

| cComPort:       | COM port number, 0 to 255              |
|-----------------|----------------------------------------|
| iAddress:       | Module address, from 0 to 255          |
| iSlot:          | Slot number, 0 to 7                    |
|                 | or –1 (for module of RS-485)           |
| iChannel:       | The digital input Channel No.          |
| iDI_TotalCh:    | The total channel of DI module.        |
| iCheckSum:      | 0: Disable or 1: Enable                |
| iTimeout:       | Time out setting, normal=100, unit: ms |
| ICounter_Value: | Counter value                          |

## 4.7. DCON\_Clear\_DI\_Counter

# **Description:**

Clear the counter value of the channel number of Digital input module.

#### Syntax:

DCON\_Clear\_DI\_Counter(unsigned char cComPort,

short iAddress, short iSlot, short iChannel, short iDI\_TotalCh, short iCheckSum, short iTimeOut)

#### **Return Value:**

| NoError: | OK         |
|----------|------------|
| Others:  | Error code |

| cComPort:    | COM port number, 0 to 255              |
|--------------|----------------------------------------|
| iAddress:    | Module address, from 0 to 255          |
| iSlot:       | Slot number, 0 to 7                    |
|              | or –1 (for module of RS-485)           |
| iChannel:    | The digital input Channel No.          |
| iDI_TotalCh: | The total channel of DI module.        |
| iCheckSum:   | 0: Disable or 1: Enable                |
| iTimeout:    | Time out setting, normal=100, unit: ms |
|              |                                        |

# 4.8. DCON\_Write\_AO

#### **Description:**

Output the analog value from analog output module.

### Syntax:

DCON\_Write\_AO(unsigned char cComPort, short iAddress, short iSlot, short iChannel, short iAO\_TotalCh, float fValue, short iCheckSum, short iTimeOut)

#### **Return Value:**

| NoError: | OK         |
|----------|------------|
| Others:  | Error code |

| COM port number, 0 to 255              |
|----------------------------------------|
| Module address, from 0 to 255          |
| Slot number, 0 to 7                    |
| or –1 (for module of RS-485)           |
| The analog output Channel No.          |
| The total channel of AO module.        |
| Write analog output value              |
| 0: Disable or 1: Enable                |
| Time out setting, normal=100, unit: ms |
|                                        |

# 4.9. DCON\_Read\_AO

#### **Description:**

Read the analog output value of analog output modules.

#### Syntax:

DCON\_Read\_AO(unsigned char cComPort, short iAddress, short iSlot, short iChannel, short iAO\_TotalCh, short iCheckSum, short iTimeOut, float \*fValue)

#### **Return Value:**

| NoError: | OK         |
|----------|------------|
| Others:  | Error code |

| COM port number, 0 to 255              |
|----------------------------------------|
| Module address, from 0 to 255          |
| Slot number, 0 to 7                    |
| or –1 (for module of RS-485)           |
| The analog output Channel No.          |
| The total channel of AO module.        |
| 0: Disable or 1: Enable                |
| Time out setting, normal=100, unit: ms |
| Read analog output value               |
|                                        |

# 4.10. DCON\_Read\_AI

#### **Description:**

Obtain the analog input value in float format.

#### Syntax:

DCON\_Read\_Al(unsigned char cComPort, short iAddress, short iSlot, short iChannel, short iAl\_TotalCh, short iCheckSum, short iTimeOut, short iDataFormat, float \*fValue, short \*iValue)

#### **Return Value:**

| NoError: | OK         |
|----------|------------|
| Others:  | Error code |

| cComPort:    | COM port number, 0 to 255                 |
|--------------|-------------------------------------------|
| iAddress:    | Module address, from 0 to 255             |
| iSlot:       | Slot number, 0 to 7                       |
|              | or –1 (for module of RS-485)              |
| iChannel:    | The analog input Channel No.              |
| iAI_TotalCh: | The total channel of AI module.           |
| iCheckSum:   | 0: Disable or 1: Enable                   |
| iTimeout:    | Time out setting, normal=100, unit: ms    |
| fValue:      | Read analog input value for float format. |
| iValue:      | Read analog input value for hex format.   |
|              |                                           |

# 4.11. DCON\_Read\_Counter

#### **Description:**

Obtain the value of the selected counter/frequence for the counter/freuence module.

#### Syntax:

DCON\_Clear\_Counter(unsigned char cComPort,

short iAddress, short iSlot, short iChannel, short iCheckSum, short iTimeOut)

#### **Return Value:**

| NoError: | OK         |
|----------|------------|
| Others:  | Error code |

| cComPort:       | COM port number, 0 to 255              |
|-----------------|----------------------------------------|
| iAddress:       | Module address, from 0 to 255          |
| iSlot:          | Slot number, 0 to 7                    |
|                 | or –1 (for module of RS-485)           |
| iChannel:       | The Counter/frequence Channel No.      |
| iCheckSum:      | 0: Disable or 1: Enable                |
| iTimeout:       | Time out setting, normal=100, unit: ms |
| ICounter_Value: | Read counter / frequnece value.        |
|                 |                                        |

## 4.12. DCON\_Clear\_Counter

#### **Description:**

Obtain the value of the selected counter/frequence for the counter/freuence module.

#### Syntax:

DCON\_Clear\_Counter(unsigned char cComPort,

short iAddress, short iSlot, short iChannel, short iCheckSum, short iTimeOut)

#### **Return Value:**

| NoError: | OK         |  |
|----------|------------|--|
| Others:  | Error code |  |

| cComPort:  | COM port number, 0 to 255              |
|------------|----------------------------------------|
| iAddress:  | Module address, from 0 to 255          |
| iSlot:     | Slot number, 0 to 7                    |
|            | or –1 (for module of RS-485)           |
| iChannel:  | The Counter/frequence Channel No.      |
| iCheckSum: | 0: Disable or 1: Enable                |
| iTimeout:  | Time out setting, normal=100, unit: ms |

## 4.13. DCON\_Read\_Overflow

#### **Description:**

Read specified channel's Counter overflow value.

#### Syntax:

DCON\_Read\_Overflow(unsigned char cComPort,

short iAddress, short iSlot, short iChannel, short iCheckSum, short iTimeOut, short iDataFormat, unsigned int \*iOverflow)

#### **Return Value:**

| NoError: | OK         |
|----------|------------|
| Others:  | Error code |

| cComPort:    | COM port number, 0 to 255              |
|--------------|----------------------------------------|
| iAddress:    | Module address, from 0 to 255          |
| iSlot:       | Slot number, 0 to 7                    |
|              | or –1 (for module of RS-485)           |
| iChannel:    | The Counter/frequence Channel No.      |
| iCheckSum:   | 0: Disable or 1: Enable                |
| iTimeout:    | Time out setting, normal=100, unit: ms |
| iDataFormat: | 0: engineer                            |
|              | 1: s's comp                            |
| iOverflow:   | Overflow value                         |

# Appendix A

The pin assignment of I-8000:

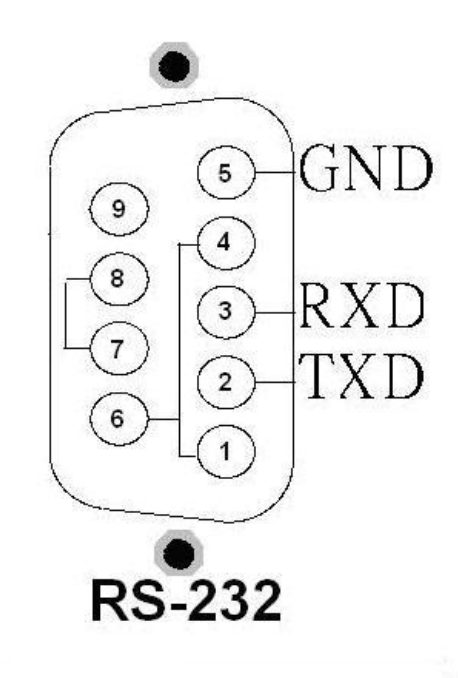

The COM1 Pin assignment

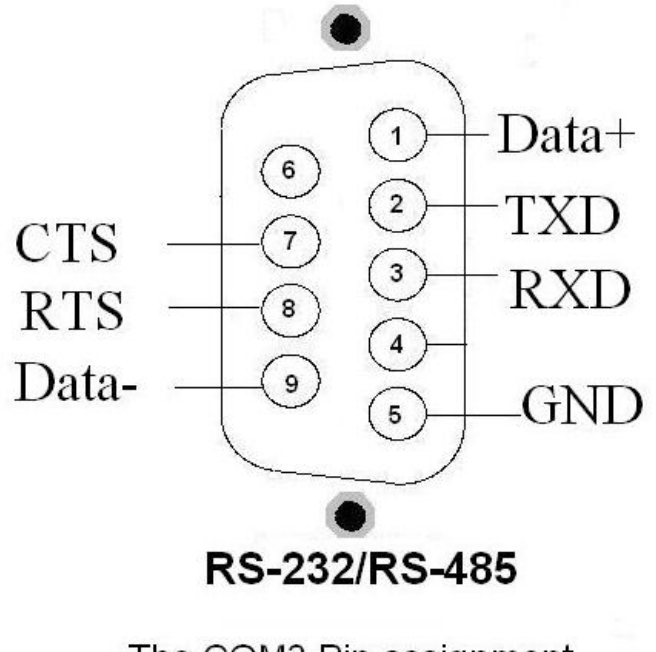

The COM3 Pin assignment

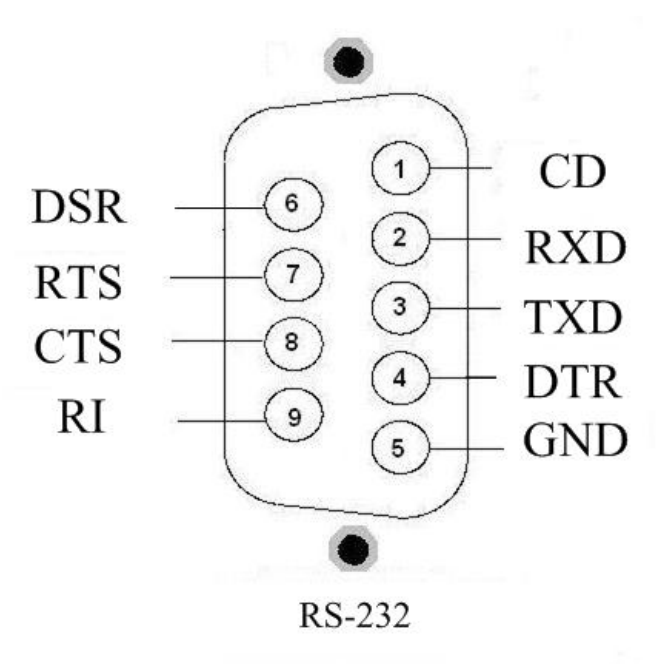

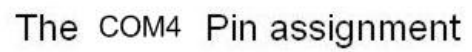

# **Appendix B**

23

The pin assignment of wincon:

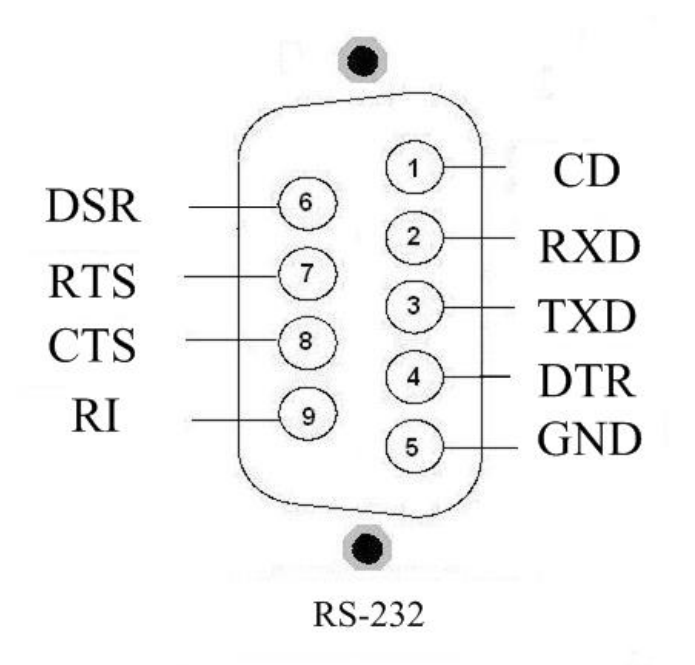

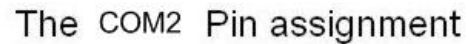